## Handleiding Portaalaanvraag Huisartsenpraktijk Medisch Centrum Oost

- 1. Ga naar: <u>https://huisartsenmedischcentrumoost.uwzorgonline.nl/inloggen-en-</u><u>registratie/app/</u>
- 2. Klik op Maak een nieuw Account aan

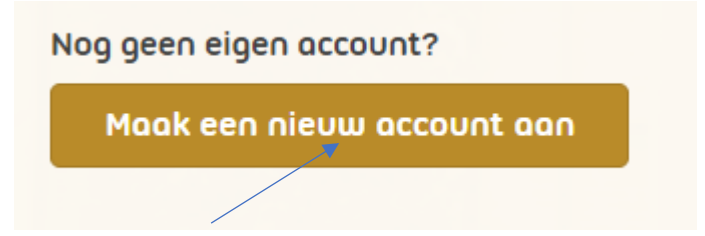

- Vul alle gegevens correct in en maak gebruik van het e-mail adres, die u aan ons hebt doorgegeven. Er kan slechts 1 account aangemaakt worden per persoon en per mailadres. Ieder persoon heeft een eigen account, zodat de privacy gewaarborgd blijft.
- 4. Download de app Uw zorg online op uw smartphone of tablet, als u die heeft, dat werkt gemakkelijker.

Knop in rechter bovenhoek:

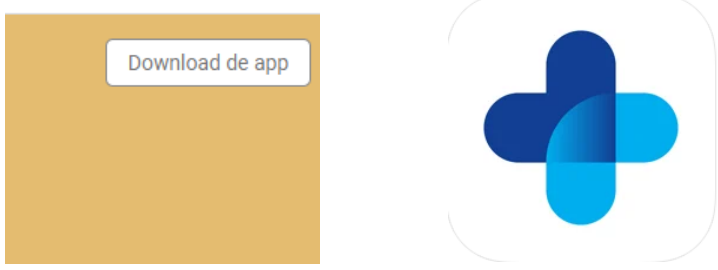

OF via:

Appstore (Ios):

https://apps.apple.com/nl/app/uw-zorg-online/id796436476

Playstore (Anroid) :

https://play.google.com/store/apps/details?id=nl.mediapp.pharmeon

- 5. U kunt nu na goedkeuring van uw aanvraag volledig beveiligd:
  - Afspraken maken
  - Medicijnen herhalen
  - E-consulten aanvragen
  - In uw dossier kijken
  - Berichtjes sturen eventueel met bijlage (b.v. een foto)
  - Uitslagen inzien etc.
- 6. Kijk na aanmelding en goedkeuring ervan een keer in uw dossier om te kijken of het allemaal lukt. Wij staan u bij problemen uiteraard graag bij.

Met vriendelijke groeten,

Anouk Meijer & Annie Bos

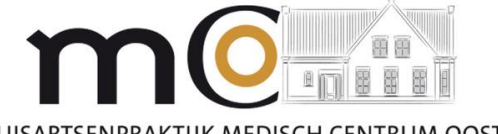

HUISARTSENPRAKTIJK MEDISCH CENTRUM OOST A.E. Meijer Huisarts | A.J.M. Bos Huisarts